# Master Buyer V 1.0.0

## What is Master Buyer ?

Master Buyer is a MS Access 2000 database, which allows quick selection of the best supplier to purchase new stock at the best price from a price matrix.

The price matrix can either be entered in the database or can be maintained/imported from Excel. An expiry data can be entered against each price for special offers.

## How to Order

Run Master Buyer by opening Master Buyer.mdb in Access 2000 or 2002

#### Initial set-up

The first time the system is run you must switch to the "Settings" tab on the main window and fill in the "OLE Code" with the Exchequer Enterprise company code.

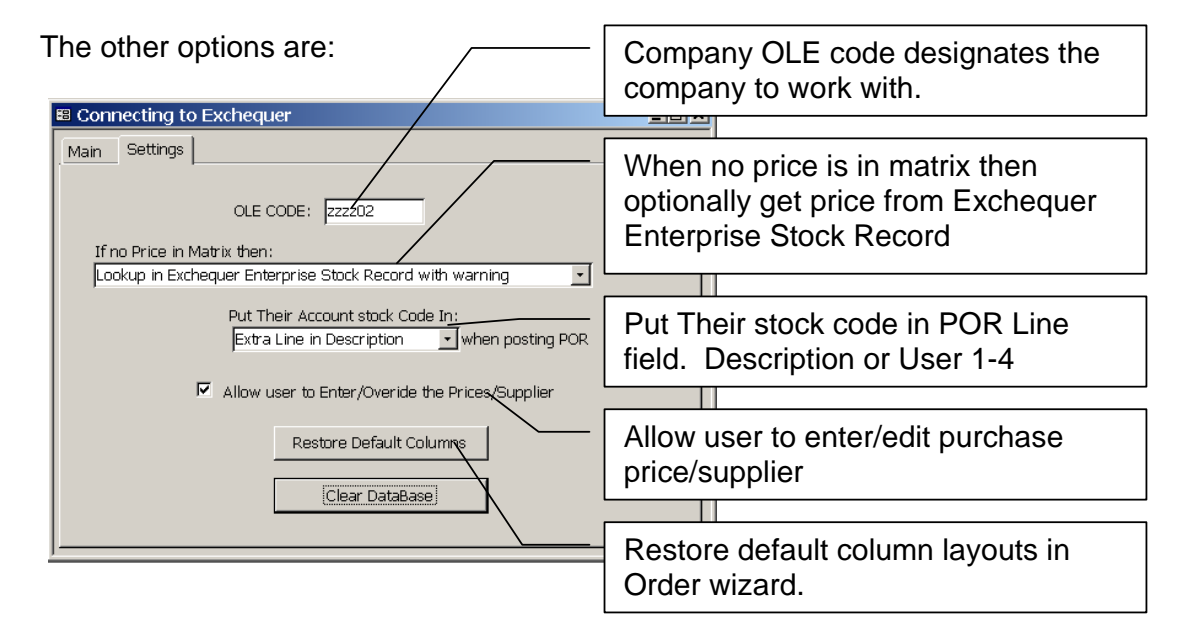

Visit: www.ComTekAccounts.com for the latest prices, information, Support Q/A and downloads.

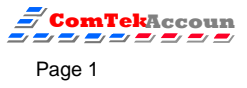

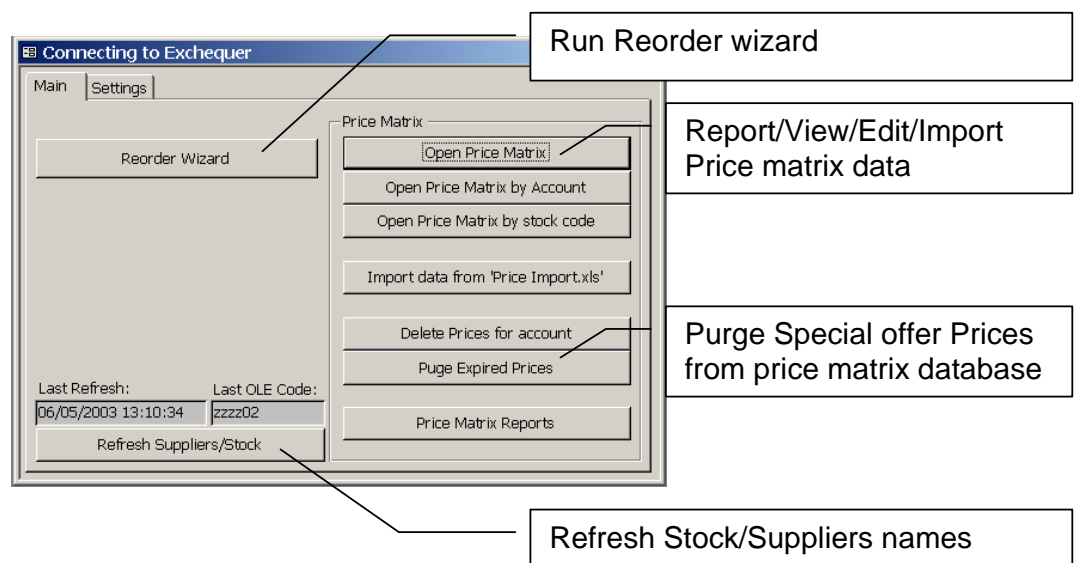

### Now switch back to the "Main" tab:

#### Step 1

On the main tab, press [Refresh Stock/Suppliers] button. This syncs the Supplier list and stock in the database with Enterprise data. This must be done if new Stock/Suppliers records have been added to Enterprise.

#### **Optionally Purge Expired prices**

Simply press the [Purge Expired prices] button to clear any expired special prices.

#### Step 2

Open the reorder wizard by pressing the [Reorder Wizard] button.

Now either:

- 1. enter stock code and select qty to order, then go to step 4
- 2. allow the system to fill in lines for you to select, proceed to next step

Visit : <u>www.ComTekAccounts.com</u> for the latest prices, information, Support Q/A and downloads.

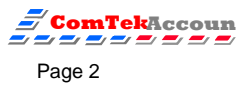

### **ReOrder Wizard:**

|                                                 | Select location if multi-lo                               | ]               |            |                  | Enter Order<br>Master Buy<br>best price, a | Qty, to order item.<br>er will then lookup<br>and optionally |                    |
|-------------------------------------------------|-----------------------------------------------------------|-----------------|------------|------------------|--------------------------------------------|--------------------------------------------------------------|--------------------|
|                                                 | Default Delivery date                                     |                 | /          |                  | suggest nex                                | t price bad.                                                 |                    |
|                                                 | Filter:Loc=AAA Order:Need, Stock cod                      | e               |            |                  |                                            |                                                              |                    |
| Re                                              | Re Order Data: Delivery Date: 06                          |                 |            | Filter Locatio   | n: 🗛 , Mai                                 | in Warehouse                                                 |                    |
|                                                 | Stock Code:                                               | Need:           | Order Qty: | Next High        | Min:                                       | Qty Price: Price Qty                                         | Total:             |
|                                                 | BAT-1.5AAA-ALK, 1.5 v AAA Batte                           | 2991            | / 4        | 20               | 2                                          | £5.00 4                                                      | £20.00 C           |
|                                                 | BAT-1.5AA-ALK, 1.5 v AA Battery i                         | 1982            | / 5        | 20               | 2                                          | £5.00 4                                                      | £25.00 C           |
|                                                 | BAT-1.5C-ALK, 1.5 v C Battery (2)                         | 1970            | 1970       |                  | 2                                          | £2.96                                                        | £5,831.20 F        |
|                                                 | BAT-9PP3-ALK, 9 v PP3 Battery                             | 1190            | 1190       |                  | 2                                          | £3.06                                                        | £3,641.40 F        |
|                                                 | BEA.24, Amber Beacon 24v 1                                | 21              | 21         |                  | 5                                          | £5.50                                                        | £115.50 R          |
|                                                 | SCR-FIXING-1"CS, Std Fixing Scre                          | 0               |            |                  | 20                                         | £1.85                                                        | £0.00 R            |
|                                                 | SCR-FIXING-1/2", Std Fixing Screw                         | 0               |            |                  | 20                                         | £1.94                                                        | £0.00 R            |
|                                                 | SCR-FIXING-2"POZ, Standard Fixii                          | 0               |            |                  | 20                                         | £2.00                                                        | £0.00 R            |
|                                                 | ENV-BRDBCK-WHITE, Boxes K29                               | -1              | -1         |                  | 1                                          | £11.00                                                       | -£11.00 G          |
|                                                 | ENV-BUBBLE, Boxes CC0144 Cos                              | -1              | -1         |                  | 1                                          | £15.00                                                       | -£15.00 G          |
|                                                 | ENV-WALL-WHITE, White Wallet I                            | -1              | -1         |                  | 1                                          | £7.00                                                        | -£7.00 G           |
|                                                 | ENV-WIND-WHITE, White Windov                              | -1              | -1         |                  | 1                                          | £6.00                                                        | -£6.00 G           |
|                                                 | STAPLES, Box Rexel Staples 0460:                          | -4              | -4         |                  | 0                                          | £1.85                                                        | -£7.40 G           |
|                                                 | YEAR-PLANNER, SASCO Year Pl⊱                              | -5              | -5         |                  | 20                                         | £2.85                                                        | -£14.25 G▼         |
| Record: III 2 > >> >> > >> >> >> >> >>> >>> >>> |                                                           |                 |            |                  |                                            |                                                              |                    |
| Sto<br>1 9                                      | ick:BAT-1.5AA-ALK                                         |                 | Orc        | ler: Need, Stocl | < Code                                     | → ☐ Show Only 1                                              | ) Clear All Orders |
| Mi                                              | 1=2 Max=10 Free=-1972 OnOrder=0 Need=198                  | 32              |            |                  |                                            |                                                              | Get Stock to Order |
| NE                                              | KT HIGHEST BAND: 20 = 4.5 Supplier=CARP01 F               | rice Diff=0.5   | Heading    | , 1: V           |                                            | ✓ Suggest next<br>hest price                                 | 3) Auto Fill       |
| Pri                                             | ce from=PRICE MATRIX Account:CARPU1 : Carp<br>Price Bands | et Barn Limited | Heading    | g 2:             |                                            | - Dest price                                                 | 4) Post Orders     |
| 4 :                                             | 5 from CARPO1 (06 May 03) exp 01 Jan 03                   |                 | Heading    | a #1             |                                            | - 7                                                          |                    |
| 20                                              | 20 = 4.5 from CARPO1 (06 May 03) exp 01 Jan 03            |                 |            | info:            |                                            |                                                              | o to Stock Record  |
| 45                                              | 45 = 4.45 from COOLUI (U6 May U3)                         |                 |            | / · /            |                                            |                                                              | to Account Ledger  |
| _                                               |                                                           |                 |            | 7                |                                            |                                                              |                    |
| De                                              | etails for current line                                   | J /             | /          |                  |                                            |                                                              |                    |
|                                                 |                                                           |                 |            | /                |                                            |                                                              |                    |
| CI                                              | nange sort order                                          | /               |            |                  |                                            |                                                              |                    |
| Fi                                              | ter by Group                                              | /               |            | /                |                                            |                                                              |                    |
| Βι                                              | itton to process data                                     |                 |            |                  |                                            |                                                              |                    |

## Step 3

Select location, if company has multi-location. Clear order data, using the [1) Clear All Orders] button. Then press [2) Get Stock to order] button. This will load all stock and calculate the amount needed to bring to max stock level. If the database already has these levels this button will update existing levels.

The display will now show the stock code, Need and Order qty. The other columns show additional information. These columns can be resized and reordered using the mouse on the column headings. Pressing Ctrl+S can save any new layout. Note: These changes can be restored back to default by pressing [Restore Default Columns] in the settings tab of the main window.

## Order data

The order of the data can easily be sorted by selecting the options under the 'Order' selection box.

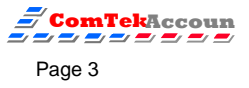

### **Filtering data**

The reorder list can be filtered by:

- Stock Heading 1-3
- Preferred supplier

#### Looking up information in Enterprise

If Enterprise is open in the background simply press [Go to Stock Record] or [Go to Account Ledger] button to view records in Enterprise

#### Step 4

To order stock simply enter the qty in the qty column or press [Auto Fill] button.

The system will then select either:

- The current purchase price from Enterprise Stock record •
- If a price is entered in price matrix database then uses price matrix price

If "Suggest next best price" tick is on then the system will also show the next best price break. The user then has the option of buying from the next best price break if worth while.

• = Options in the "settings" tab change behaviour

#### Step 6

Pressing [Post Orders] will either display a report listing items to order or post purchase orders to the Enterprise daybook. When posting the orders the users has the option of placing the POR's on hold.

Orders posted are then removed from the reorder window.

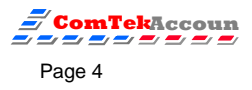

### **Grid columns**

The following explains the data displayed in the columns of the order grid.

| Name             | Description                                               |  |  |  |  |
|------------------|-----------------------------------------------------------|--|--|--|--|
| Qty to Order     | Enter the qty to order, the system then looks up the      |  |  |  |  |
|                  | purchase prise in the matrix based on this qty.           |  |  |  |  |
| Min Level        | From Enterprise Stock code                                |  |  |  |  |
| Max Level        | From Enterprise Stock code                                |  |  |  |  |
| Free Stock       | Free stock in Enterprise •                                |  |  |  |  |
| On Order         | Qty already on order in Enterprise •                      |  |  |  |  |
| Need             | Qty to bring stock level to Max level •                   |  |  |  |  |
| Delivery Date    | The date posted to each line on Purchase order to         |  |  |  |  |
|                  | represent the delivery date. This value can be set at the |  |  |  |  |
|                  | top of the Reorder wizard.                                |  |  |  |  |
| Unit Price       | Unit price from Matrix, Enterprise or manually entered    |  |  |  |  |
| Total            | Total value of order line                                 |  |  |  |  |
| Their Stock Code | Supplier Stock code, this is read from the data in the    |  |  |  |  |
|                  | matrix else Enterprise                                    |  |  |  |  |
| Band Qty         | The band Qty selected if from matrix                      |  |  |  |  |
| Price from       | Manual, Matrix or Enterprise                              |  |  |  |  |
| Price Expire     | Expire date loaded into price matrix                      |  |  |  |  |
| Price Date       | Date of price matrix entry                                |  |  |  |  |
| Next Highest Qty | The next Price band Qty                                   |  |  |  |  |
| Next Unit Price  | The next Price band Unit Price                            |  |  |  |  |
| Next Extra Price | The next Price band Total                                 |  |  |  |  |
| Next Supplier    | The next Price band Supplier                              |  |  |  |  |
| Next Qty Diff    | The difference between ordering the current qty and the   |  |  |  |  |
|                  | qty for next price band                                   |  |  |  |  |
| Next Price Diff  | The difference between ordering the current qty and the   |  |  |  |  |
|                  | qty for next price band value                             |  |  |  |  |
| Order Date       | For future expansion                                      |  |  |  |  |

• = This value is only updated when the user loads the stock to order or updates the figures by pressing [3) Get Stock to Order] button

Visit : www.ComTekAccounts.com for the latest prices, information, Support Q/A and downloads.

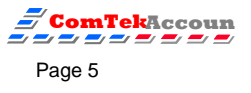

# **Price Matrix**

The price matrix is stored in a table called "Supplier Price data". To open this simply click on the [Open Price Matrix] button on the main window. Options are also provided to open this grouped by Stock or Account.

Use the MS Access Toolbar to order the table. Data can then be deleted by selecting the records, by clicking on the grey area to the left of the record and pressing delete. All the data for an account can be deleted by pressing the [Delete Prices for account] button on the main window.

# Importing data into the Price matrix

To import price data from excel:

- 1. Open the "Price Import.xls" spreadsheet and fill in data. These sheets can be named something else, so you could have several sheets for each account or a mixture of accounts in one sheet.
- 2. Leave Spreadsheet open
- 3. Select the [Import data from 'Price Import.xls'] button on the main window of Master Buyer. The data will then be imported into the price matrix.

NEVER add, rearrange or delete row/columns on this spreadsheet

There is an option at the top of this sheet make the import routine replace either:

- the entire price matrix for an account
- the stock prices within an account.

The system will stop importing when it reaches the last Account code in spreadsheet. Any errors are listed in Column A.

|        |           | Optional | Optional |            |                |
|--------|-----------|----------|----------|------------|----------------|
| AcCode | StockCode | Qty      | Price    | ExpireDate | TheirStockCode |
| ABB001 | 450-672   | 4.00     | 5.00     | 1-Jan-03   | sam            |
| ABB001 | 450-672   | 20.00    | 4.50     | 1-Jan-03   | sam            |
| ABB001 | 450-672   | 100.00   | 4.30     | 1-Jan-03   | sam            |
| ANI002 | 450-672   | 45.00    | 4.45     |            |                |
| ANI002 | 450-672   | 150.00   | 4.40     |            |                |
|        |           |          |          |            |                |

For example:

We can see that the prices for account ABB001 have an expiry date because they are on special offer.

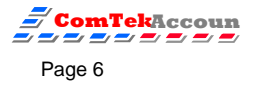

## Requirements

- 1. Exchequer 5+ is loaded with the COM Toolkit enabled and registered on each PC.
- 2. MS Access 2000 or 2002
- 3. Screen resolution of 1024\*768

# Restrictions

Look at supplier discount matrix in Enterprise, it uses the "ReOrder" price on stock or location record. Orders in base currency

# Installation

Copy Master Buyer to the network and open in MS Access 2000 or 2002.

Check out <a href="http://www.comtekaccounts.com">http://www.comtekaccounts.com</a> for the latest information

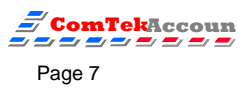